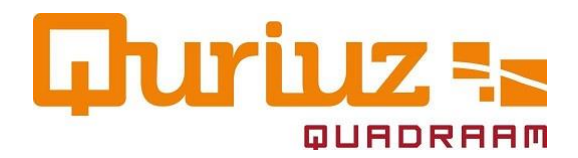

## Afmelden voor een Qtime of netwerk

We snappen dat je je soms moet afmelden voor een Qtime waar je je eerder voor hebt aangemeld. Erg jammer vinden wij dit wel!

## We houden rekening met jou

Bij de voorbereiding en organisatie van de Qtime houden we rekening met jouw komst. Je kunt daarbij denken aan de voorbereiding door de brenger, het maken van het trainingsmateriaal en de catering. Alle afmeldingen geven we daarom door aan je leidinggevende.

## Afmelden voor een Qtime

Ben je verhinderd, meld je dan uiterlijk vijf dagen voor de Qtime af. Zo kunnen wij de kosten enigszins reduceren. Afmelden kan via Mijn Insite op Afas. Wij verwerken je afmelding en geven het door aan de brenger van de Qtime.

Hoe je je moet afmelden zie je in het stappenplan hieronder:

Stap 1: Ga naar de website van Afas.

Stap 2: Log in met je emailadres en wachtwoord.

Stap 3: Klik op de button "Mijn InSite" of ga naar Quriuz.

Stap 4: Klik op het Quriuz logo "Raadplegen en afmelden Quriuz".

Stap 5: Selecteer in het tabblad mijn cursussen de Qtime of netwerk waarvoor jij je wilt afmelden.

Stap 6: Klik bovenaan de lijst op de knop afmelden.

Stap 7: Noteer beknopt de reden voor je afmelding en druk op afmelden.

## Last minute afmelding

Afmelding tot vijf dagen voor de Qtime gaat via Insite. (zie hierboven) Een last minute afmelding kan alleen via een mail naar <u>Quriuz@quadraam.nl</u> Stuur ons dan een bericht met in het onderwerp *afmelding* + *titel Qtime* en een concrete reden voor je afmelding.

Alvast bedankt voor je medewerking. Samen zorgen we voor mooie en zinvolle Qtime momenten!